| 致    | Epson 愛用者                             |  |  |
|------|---------------------------------------|--|--|
| 文件來源 | Epson 客服中心                            |  |  |
| 主題敘述 | 透過 USB 連線時印表機狀態顯示為離線,該如何排除 (Windows)? |  |  |
| 適用機型 | L5590                                 |  |  |

內文說明:當印表機與電腦已用 USB 線正確連接,但印表機狀態仍顯示離線的解決方法。

## 範例機型&作業系統:L5590, Windows 11 64bit

步驟1:請確認 USB 線是否有正確連接至印表機與電腦。

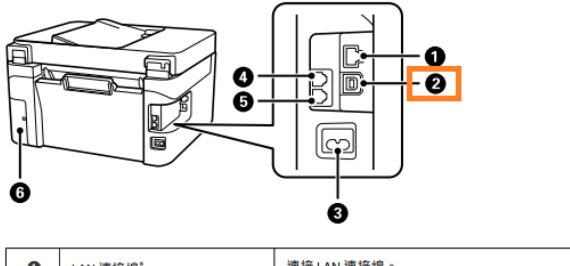

| 0 | LAN 連接埠 <sup>*</sup> | 連接 LAN 連接線。     |
|---|----------------------|-----------------|
| 0 | USB 連接埠              | 使用 USB 連接線連接電腦。 |
| 3 | AC 電源插孔              | 連接電源連接線。        |
| 0 | EXT.連接埠*             | 用於連接外部電話裝置。     |

步驟 2:在工作列上的搜尋方塊中,輸入控制台,然後選取 [控制台] > [硬體和音效] > [檢視裝置和印表機] > [裝置] > [更多裝置和印表機設定] 功能。

步驟 3: 點選 L5590 印表機圖示,並按下右鍵選取 [印表機內容] 功能。

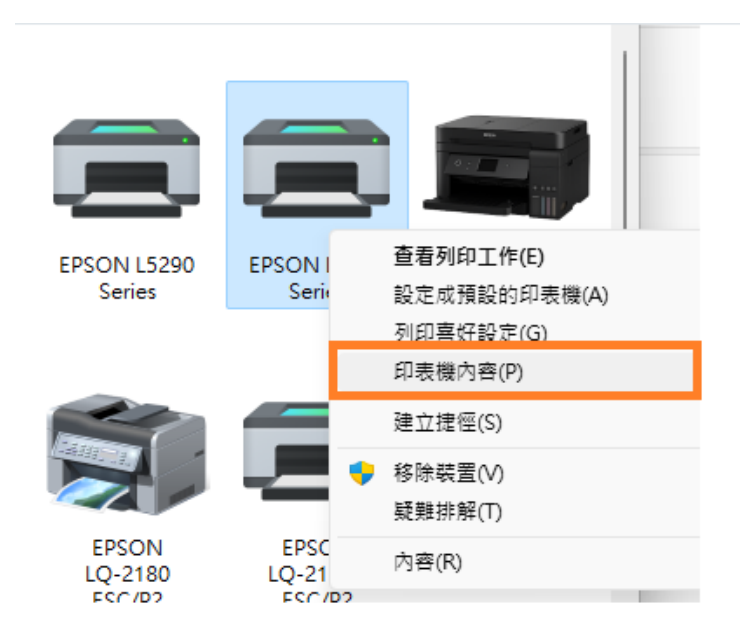

步驟4:點選 [連接埠] 索引標籤,並確認連接埠已勾選 USBXXX 後,按下「確定」鍵關閉該畫面。

| 劃 EPSON L5590 Series 內容 |         |         |       |  |  |  |  |  |
|-------------------------|---------|---------|-------|--|--|--|--|--|
| 一般 共用                   | 連接埠     | 進階      | 色彩管理  |  |  |  |  |  |
| EPSON L5590 Series      |         |         |       |  |  |  |  |  |
|                         |         |         |       |  |  |  |  |  |
| 連接埠                     | 描述      |         | 印刷    |  |  |  |  |  |
| COM1:                   | 序列埠     |         |       |  |  |  |  |  |
| COM2:                   | 序列埠     |         |       |  |  |  |  |  |
| COM3:                   | 序列埠     |         |       |  |  |  |  |  |
| COM4:                   | 序列埠     |         |       |  |  |  |  |  |
| FILE:                   | 列印至檔論   | 案       |       |  |  |  |  |  |
| USB001                  | USB 的虚  | 擬印表機    | 連 EP  |  |  |  |  |  |
| 172.21                  | 櫄準 TCP/ | /IP 連接# | Ę     |  |  |  |  |  |
| 新増連接                    | 埠(T)    | Æ       | 除連接埠( |  |  |  |  |  |

步骤 5:重新點選 L5590 印表機圖示,並按下右鍵選取 [查看列印工作] 功能。

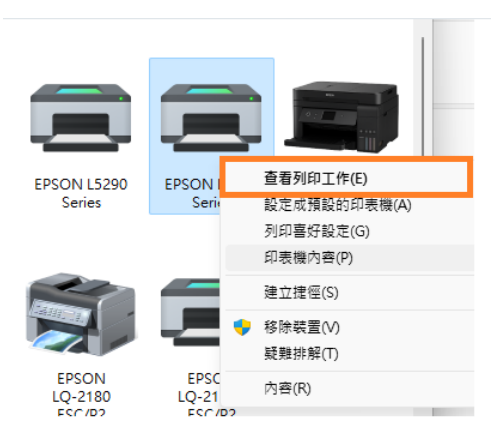

步驟 6: 點選左上角印表機,並取消勾選 [以離線方式使用印表機] 功能即可。

| 🚍 EPSON L5590 Series - 以離線方式使用       | 用印表機   | EPSON L5590 Series                   |        |
|--------------------------------------|--------|--------------------------------------|--------|
| 印表機(P) 文件(D) 檢視(V)                   |        | 印表機(P) 文件(D) 檢視(V)                   |        |
| 連線(O)                                | 擁有者 頁數 | 連線(O)                                | 擁有者 頁數 |
| 設定成預設的印表機(T)<br>列印喜好設定(F)            |        | 設定成預設的印表機(T)<br>列印喜好設定(F)            |        |
| 更新驅動程式(D)<br>暫停列印(A)<br>取消所有文件的列印(L) |        | 更新驅動程式(D)<br>暫停列印(A)<br>取消所有文件的列印(L) |        |
| 共用(H)                                |        |                                      |        |
| ✓ 以離線方式使用印表機(U)                      |        | 共用(H)<br>以離線方式使用印表機(U)               |        |
| 內容(R)                                |        | 內容(R)                                |        |
| 關閉(C)                                |        |                                      |        |
|                                      | >      | >>                                   |        |